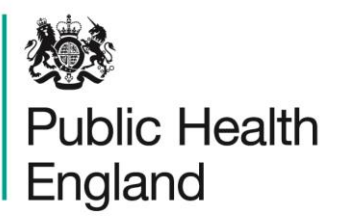

Protecting and improving the nation's health

## HCAI Data Capture System User Manual

Annual Summary Reports

### About Public Health England

Public Health England exists to protect and improve the nation's health and wellbeing, and reduce health inequalities. It does this through world-class science, knowledge and intelligence, advocacy, partnerships and the delivery of specialist public health services. PHE is an operationally autonomous executive agency of the Department of Health.

Public Health England Wellington House 133-155 Waterloo Road London SE1 8UG Tel: 020 7654 8000 www.gov.uk/phe Twitter: @PHE\_uk Facebook: www.facebook.com/PublicHealthEngland

### © Crown copyright 2015

You may re-use this information (excluding logos) free of charge in any format or medium, under the terms of the Open Government Licence v2.0. To view this licence, visit OGL or email psi@nationalarchives.gsi.gov.uk. Where we have identified any third party copyright information you will need to obtain permission from the copyright holders concerned. Any enquiries regarding this publication should be sent to [insert email address].

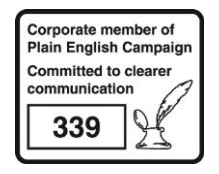

## **Document History**

Most documents should feature a summary section. Please delete this page if this is not required.

| Revision Date | Author                | Version |
|---------------|-----------------------|---------|
| 01/09/2015    | Public Health England | 1.0     |
| 01/10/2015    | Public Health England | 2.0     |
|               |                       |         |
|               |                       |         |
|               |                       |         |
|               |                       |         |
|               |                       |         |

# Overview of Standard Reports: Annual Summaries

Annual summary reports are intended to allow users to replicate the Official Statistics produced and published by PHE. Please note that the numbers in the user-generate reports may differ from those included in published Official Statistics reports. This is because the data on the HCAI DCS are live and may be modified after data has been extracted for inclusion in the Official Statistics publications. Please note that the data included in the Official Statistics should be considered the official figures.

The annual summary reports on the HCAI DCS are based on cases reported by the NHS only. All users have access to these reports.

There are six annual summary reports: 'Cases Reported By Quarterly', 'Cases Reported By Yearly', 'Cases Trust Apportioned Quarterly', 'Cases Trust Apportioned Yearly', 'Cases CCG Attributed Quarterly' and 'Cases CCG Attributed Yearly' (please see Table 1 for more information on each of these reports).

There are essentially three different reports, each that are presented by two different time period frequencies; quarterly reports and annual reports. Of note, both quarterly and annual reports refer to financial years. All quarterly reports show data for the two most recent completed financial years by quarter (providing eight quarters of data) while the financial year reports provide data from financial year 2007/08 up to and including the most recent completed financial year.

In order to navigate to any of these reports, you will need to use the 'Menu Toolbar' and click on 'Reports', a list of reports that you have permission to view will then show in an expanded menu, towards the bottom of the list will be 'Standard Reports', if you click onto this, the menu will expand again and allow you to select from either 'Monthly Summaries' or 'Annual Summaries' and a final expanded list will appear detailing all available reports within the specific category. You will then be able to select whichever of the six reports listed you would like to see (please see Figure 1).

### Figure 1: Navigating to the Annual Summaries

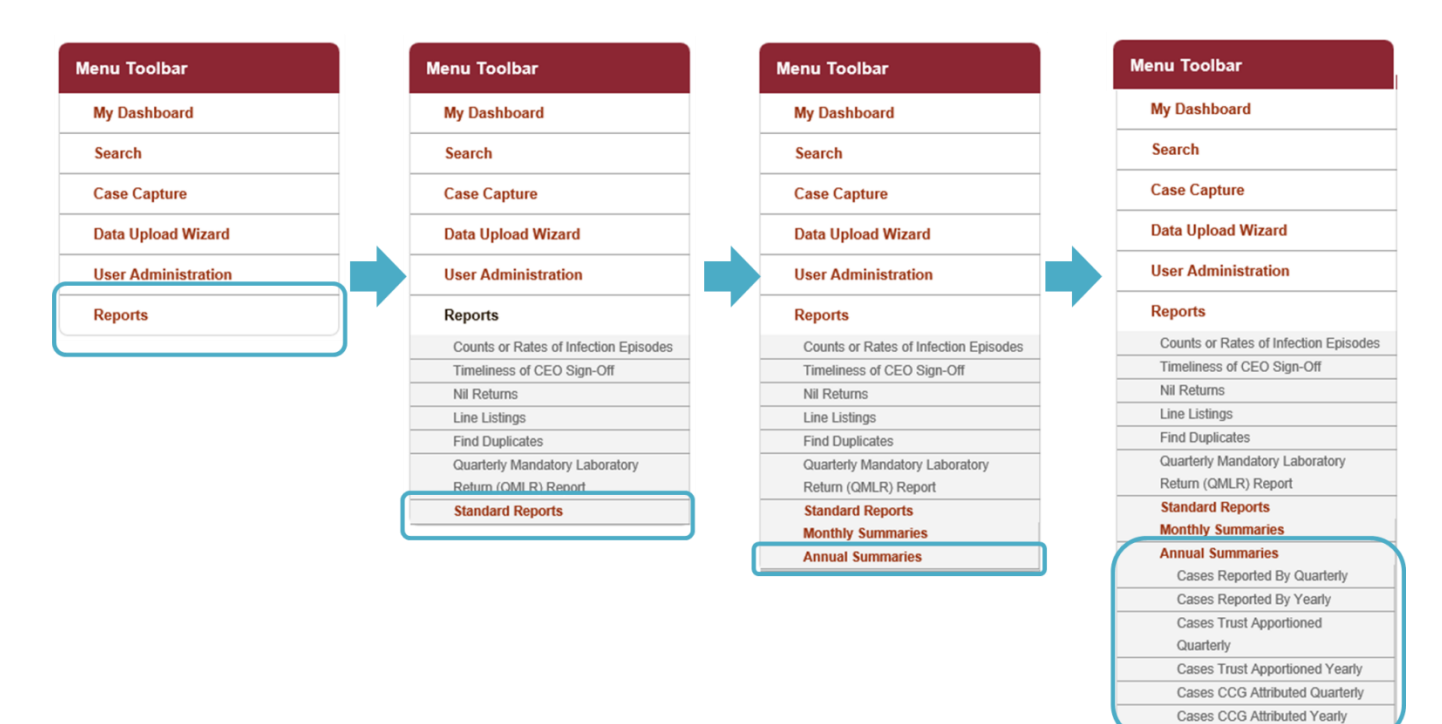

#### Table 1: Standard Reports: Annual Summaries

| Report           | Description                                                           |  |
|------------------|-----------------------------------------------------------------------|--|
| Cases Reported   | These reports provide the counts and rates for infection              |  |
| By (Quarterly or | episodes for a given data collection reported by reporting            |  |
| Yearly)          | NHS acute Trust.                                                      |  |
| Cases Trust      | These reports provide the counts and rates of Trust                   |  |
| Apportioned      | apportioned cases for a given data collection by reporting            |  |
| (Quarterly or    | NHS acute Trust.                                                      |  |
| Yearly)          |                                                                       |  |
|                  | This report is not available for <i>E. coli</i> as PHE do not         |  |
|                  | currently apportion <i>E. coli</i> bacteraemia cases.                 |  |
|                  |                                                                       |  |
|                  | The report may be run for MRSA bacteraemia cases for                  |  |
|                  | historical trend purposes; however, official PHE outputs for          |  |
|                  | MRSA bacteraemia are presented by Post Infection                      |  |
|                  | Review (PIR) assignment rather than apportioning.                     |  |
|                  |                                                                       |  |
|                  | MRSA and MSSA cases are apportioned to an NHS acute                   |  |
|                  | Trust when:                                                           |  |
|                  | <ul> <li>The patient's specimen location has been reported</li> </ul> |  |
|                  | as an 'acute Trust' or is null.                                       |  |
|                  | <ul> <li>Patient's location at time of specimen has been</li> </ul>   |  |
|                  | reported as 'In-patient', 'Day patient', 'Emergency                   |  |
|                  | assessment' (or is null);                                             |  |

| Report                                              | Description                                                                                                    |  |
|-----------------------------------------------------|----------------------------------------------------------------------------------------------------|--|
|                                                     | <ul> <li>Patient's specimen date is on, or after, the third day<br/>of the admission, where day of admission is day 1<br/>(or admission date is null). For example, if<br/>admission day is 1<sup>st</sup> Dec 2014, then the third day of<br/>admission would be 3<sup>rd</sup> Dec 2014.</li> </ul> |  |
|                                                     | <i>C. difficile</i> cases are apportioned to an NHS acute Trust when:                                                                                                    |  |
|                                                     | <ul> <li>Patient's specimen location has been reported as<br/>an 'acute Trust' (or is null);</li> </ul>                                                                                                    |  |
|                                                     | <ul> <li>Patient's location at time of specimen has been<br/>reported as 'In-patient', 'Day patient', 'Emergency<br/>assessment' (or is null):</li> </ul>                                                                                                    |  |
|                                                     | <ul> <li>Patient's specimen date is on, or after, the fourth</li> <li>day of the admission, where day of admission is day</li> </ul>                                                                                                    |  |
|                                                     | 1 (or admission date is null). For example, if                                                                                                    |  |
|                                                     | of admission would be 4 <sup>th</sup> Dec 2014.                                                                                                    |  |
| Cases CCG<br>Attributed<br>(Quarterly or<br>Yearly) | These reports provide the counts and rates of cases of a given<br>data collection by the CCG to which the cases are attributed. For<br>information on the CCG attribution process, please see the CCG<br>attribution user guide.                                                                      |  |

As the annual summary reports are meant to emulate the Official Statistics reports published by PHE on an annual basis, there are only a limited number of parameters provided for you to select from (see Figure 2) . For all of the reports there are only four parameters that can be changed: 'Summarisation Type', 'Data Collection', 'Denominator' and 'Denominator Period'. These are described in greater detail in Table 2.

Once you have selected the parameter values you wish to run the report by, click on the 'View Report' button (see Figure 2). This process is the same for all of the annual summary reports.

The output will appear on the screen, as shown in Figure 3. You can then choose to review the report on screen by using the two scroll bars. Or you can export the report in one of four file types (PDF, CSV, Excel, Word). Please see Figure 4 for more details on how to export the report.

Figure 2: Parameters for annual summary reports

| Public Health<br>England                                    | HCAI DCS System                                                 |                                                                 | Select to<br>wish to<br>on 'Viev | the parameter<br>run the report<br>w Report' | values you<br>by, then click |
|-------------------------------------------------------------|-----------------------------------------------------------------|-----------------------------------------------------------------|----------------------------------|----------------------------------------------|------------------------------|
| Menu Toolbar<br>My Dashboard<br>Search                      | All Trust Cases by Qua<br>Summarisation Type R<br>Denominator K | arter<br>Rate v<br>KH03 occupied overnight beds (per 100,000) v | Data Collection                  | MRSA 💌<br>Most Applicable                    | View Report                  |
| Case Capture Data Upload Wizard User Administration Reports |                                                                 |                                                                 | A                                |                                              |                              |

### Table 2: Overview of parameters for the annual summary standard reports

| Parameter     | Field Type     | Description                          |
|---------------|----------------|--------------------------------------|
| Summarisation | Drop-down menu | This filter allows you to select if  |
| Туре          |                | you want the report to present       |
|               |                | counts or rates.                     |
|               |                |                                      |
|               |                | The default value is 'Count'.        |
| Data          | Drop-down menu | All four data collections are        |
| Collection    |                | available; however, the default      |
|               |                | value will depend on which of the    |
|               |                | three reports you are looking at.    |
|               |                |                                      |
|               |                | For Cases CCG Attributed the         |
|               |                | default value is MRSA.               |
|               |                | For 'Cases Trust Apportioned' the    |
|               |                | default value is C difficile         |
|               |                |                                      |
|               |                | For 'Cases Reported By' the          |
|               |                | default value is <i>E. coli</i> .    |
| Denominator   | Drop-down menu | This option is only available if the |
|               |                | 'Summarisation Type' is set to       |
|               |                | 'Rates'                              |
|               |                |                                      |
|               |                | The default denominator value is     |
|               |                | 'KH03 occupied overnight beds        |
|               |                | (per 100,000)' for the 'Cases        |
|               |                | Reported by' and 'Cases Trust        |
|               |                | Apportioned reports (quarterly       |
|               |                | and yearly).                         |

| Parameter | Field Type | Description                                                                                                    |
|-----------|------------|----------------------------------------------------------------------------------------------------|
|           |            | The default denominator value is                                                                                                    |
|           |            | 'Mid-year Population (per                                                                                                    |
|           |            | 100,000) for the 'Cases CCG                                                                                                    |
|           |            | Attributed' reports (quarterly and                                                                                                    |
|           |            | yearly).                                                                                                    |
|           |            |                                                                                                    |
|           |            | The rates are calculated using KH03 bed<br>days presented in this report are slightly<br>different to those published in the HCAI<br>Official Statistics, presented in the<br>quarterly epidemiological commentary,<br>annual epidemiological commentary and<br>annual tables.                                                                                                    |
|           |            | KH03 returns are published on a<br>quarterly basis as an average value for a<br>three month period. In the Official<br>Statistics publications on gov.uk all rates<br>produced by quarter, use the specific<br>quarter in question to get the most<br>accurate results.                                                                                                    |
|           |            | However, on the HCAI DCS, the KH03<br>occupied overnight bed days start off as<br>a total for the relevant financial year. In<br>order for the system to then calculate a<br>rate for a given time period, the total for<br>the financial year is divided by the<br>number of days in the financial year and<br>then multiplied by the number of days in<br>the time period in question. |
|           |            | as opposed to a quarter, any seasonal<br>differences in bed day values are<br>removed and so the rates will be slightly<br>different.                                                                                                    |
|           |            | The rates produced by the HCAI<br>DCS should be used as an estimate only,                                                                                                    |

| Parameter             | Field Type     | Description                                                                                                    |
|-----------------------|----------------|----------------------------------------------------------------------------------------------------|
| Denominator<br>Period | Drop-down menu | This allows you to set the time period for the denominator.                                                                                                    |
|                       |                | This drop-down is only available if<br>'Summarisation Type' is set to 'Rate'.                                                                                                    |
|                       |                | The default value is "Most applicable".<br>This means that the system will<br>automatically select the time period of the<br>denominator to cover the time period for<br>which the report has been pre-<br>programmed to run for.                                                                                                    |
|                       |                | However, a specific denominator period<br>can be selected if required. Of note, if<br>you select a specific time period then this<br>will be the denominator for the entire<br>period that the report covers, for<br>example, if you manually select a<br>denominator period of "01-04-2012 to 31-<br>03-3013" then this will be the<br>denominator for all of the quarters/years<br>included in the report and not only for the<br>relevant financial quarters/year. |
|                       |                | Please refer to the Denominators User<br>Guide for more information of<br>Denominator Types and Periods.                                                                                                    |

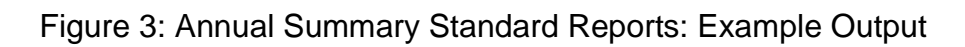

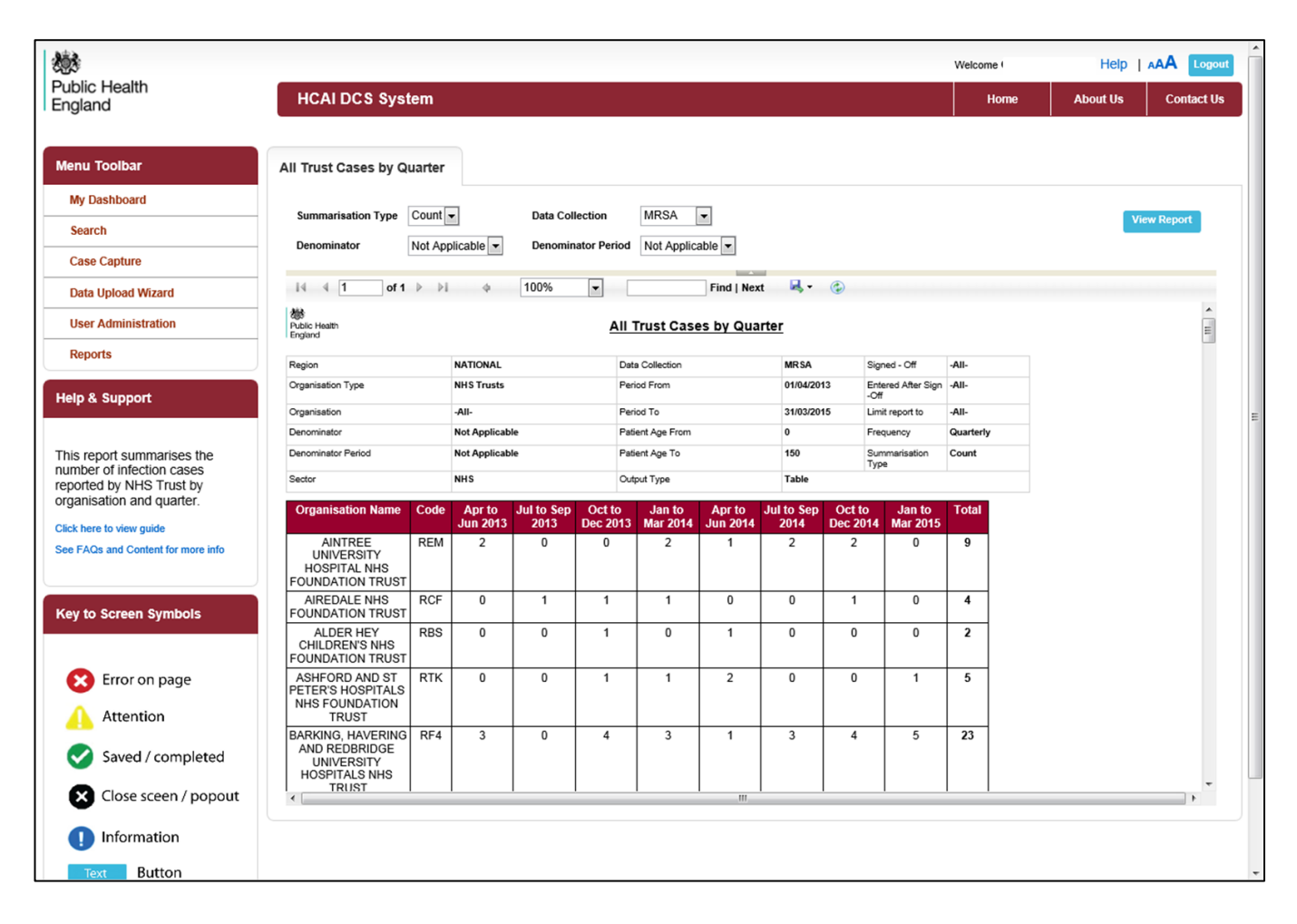

Figure 4: Annual Summary Standard Report: Export Icons

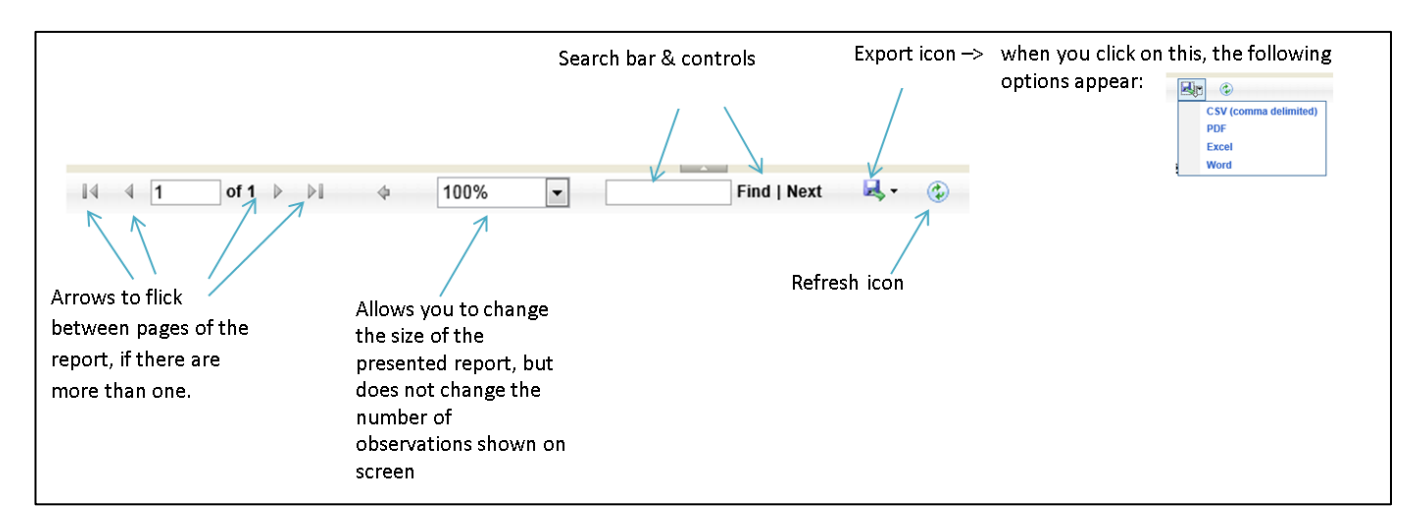